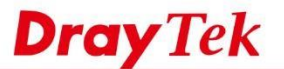

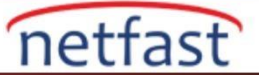

### Router'in Syslog'u Toplanıyor

Syslog, sorun giderme için yararlı bilgiler sağlar. Syslog'u toplamanın birkaç yolu vardır: Syslog Explorer, Syslog'u gözden geçirmek ve indirmek için hızlı bir yol sunarken, USB diskine kaydetme, Router'in daha fazla günlük tutmasına izin verir ve daha fazla bilgi içerir. Syslog Explorer veya USB Uygulamasını desteklemeyen bazı modellerde, Syslog'un tamamını toplamak için Syslog Yardımcı Programını(<u>Syslog Utility</u>) kullanabiliriz.

**Syslog Explorer** Diagnostics >> Syslog Explorer'a gidin, **Enable Web Syslog'u** işaretleyin ve bir Syslog Type seçin; Router günlükleri kaydetmeye başlayacaktır. Syslog dosyasını kaydetmek için, lütfen **Export'a** tıklayın. Ardından, web\_syslogxxxxxxx adlı bir dosya bilgisayarınıza indirilecektir, burada xxxxxxxx geçerli tarihtir.

#### Diagnostics >> Syslog Explorer

| Web Syslog          | USB Syslog                                                                                               |
|---------------------|----------------------------------------------------------------------------------------------------|
| Enable Web Syslog   | <u>Export   Refresh   Clear</u>                                                                          |
|                     | Syslog Type Firewall   Display Mode Always record the new event                                          |
| Time                | Message                                                                                                  |
| 2015-02-06 06:43:17 | [Pass][Unknown DNS query type][Hostname=]                                                                |
| 2015-02-06 05:46:21 | [Pass][Unknown DNS query type][Hostname=]                                                                |
| 2015-02-06 05:26:59 | [Pass][Unknown DNS query type][Hostname=]                                                                |
| 2015-02-06 04:06:51 | [CSM_DNSF][Pass][@S:R=13:1, 192.168.1.10:1043-<br>>http://ads.yahoo.com:53][DNS][HLen=20, TLen=59]       |
| 2015-02-06 04:05:41 | [CSM_DNSF][Pass][@S:R=13:1, 192.168.1.10:1047-<br>>http://www.gstatic.com:53][DNS][HLen=20, TLen=61]     |
| 2015-02-06 04:05:41 | [CSM_DNSF][Pass][@S:R=13:1, 192.168.1.10:1043-<br>>http://apis.google.com:53][DNS][HLen=20, TLen=61]     |
| 2015-02-06 04:05:41 | [CSM_DNSF][Pass][@S:R=13:1, 192.168.1.10:1025-<br>>http://www.google.com:53][DNS][HLen=20, TLen=60]      |
| 2015-02-06 04:05:41 | [CSM_DNSF][Pass][@S:R=13:1, 192.168.1.10:3607-<br>>http://ssl.gstatic.com:53][DNS][HLen=20, TLen=61]     |
| 2015-02-06 04:02:18 | [CSM_DNSF][Pass][@S:R=13:1, 192.168.1.10:3607-<br>>http://clients4.google.com:53][DNS][HLen=20, TLen=65] |

#### Syslog'u USB Diske Kaydetme

1. Router'in USB bağlantı noktasına bir USB disk yerleştirin ve Router'in USB Application >> USB Device Status sayfası aracılığıyla algıladığını kontrol edin.

USB Application >> USB Device Status

| Refresh              | Sensor | Printer    | Modem             | Disk            |
|----------------------|--------|------------|-------------------|-----------------|
| M000-1 9 (1995-1999) |        |            | age Device Status | USB Mass Stora  |
| Disconnect USB Disk  |        | ected      | atus: Disk Conn   | Connection St   |
|                      |        |            | Status: No        | Write Protect S |
|                      |        |            | : 3829 MB         | Disk Capacity:  |
|                      |        | <u>esh</u> | : 2705 MB Ref     | Free Capacity:  |

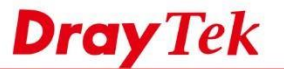

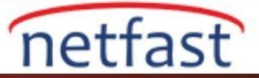

- 2. USB Disk için Enable Syslog Access : System Maintenance >> Syslog/Mail Alert Setup'a gidin,
  - a. Syslog Access Setup için Enable'yi işaretleyin
  - b. USB Diski Syslog için kontrol edin
  - c. Toplamak istediğiniz Syslog mesajlarını seçin
  - d. Uygulamak için OK'a tıklayın.

# System Maintenance >> SysLog / Mail Alert Setup

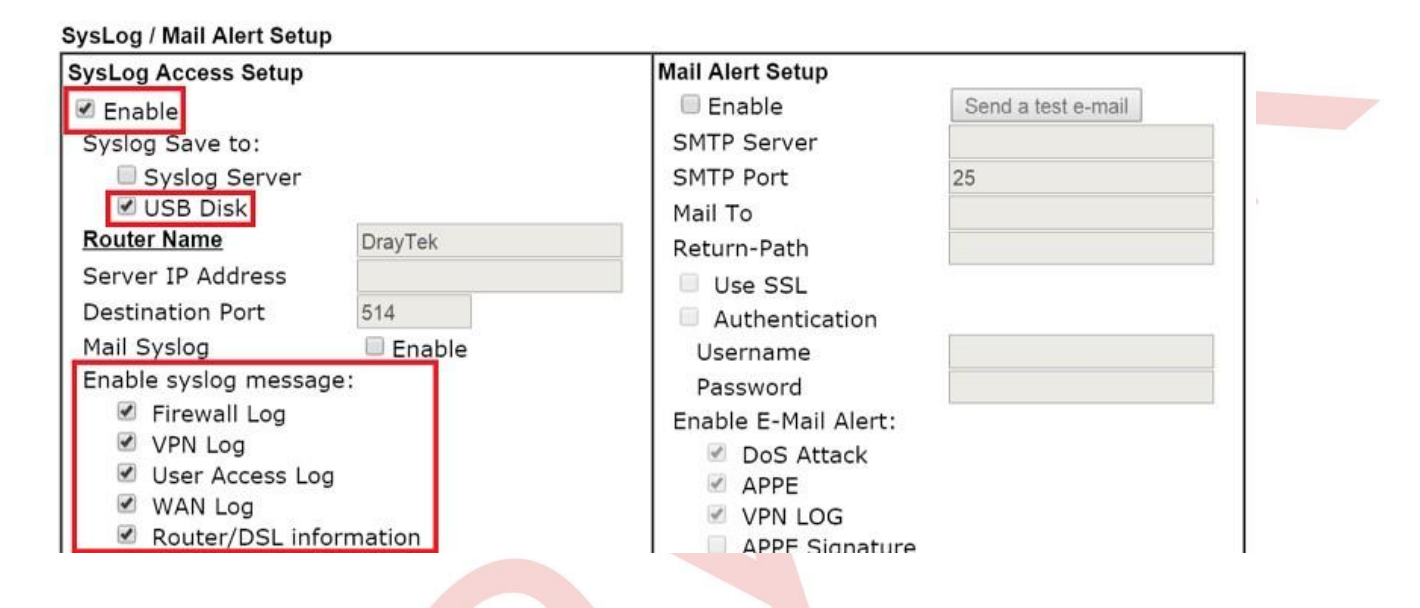

3. Günlükler hazır olduğunda, USB diskteki yeni bir Syslog klasörüne kaydedilirler. Dosyaları USB Application >> File Explorer'dan kontrol edebilir ve dosyayı çift tıklayarak bilgisayarınıza indirebilirsiniz.

#### USB Application >> File Explorer **File Explorer** 44 + 0 Current Path: / Rename Size Delete Name SysLog × ١Ì System Volume Information ×

# Sistem günlüğü Programı

Syslog Tool yüklü olan herhangi bir bilgisayar Syslog sunucusu olabilir. Değilse <u>Products > DrayTek Utility'den</u> indirebilirsiniz. Syslog Tool ile Syslog toplamak için lütfen aşağıdaki adımları gerçekleştirin:

1. Router'da Syslog Access'i etkinleştirin: System Maintenance >> Syslog/Mail Alert Setup,'a gidin,

- a. Syslog Erişim Kurulumu için Etkinleştir'i işaretleyin
- b. Syslog için Syslog Server Seçin ve Kaydedin
- c. Server IP Adresi için Syslog Tool'u çalıştıran bilgisayarın IP'sini girin.
- d. Toplamak istediğiniz sistem günlüğü mesajlarını seçin.
- e. Uygulamak için OK'a tıklayın.

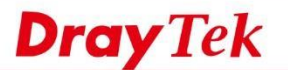

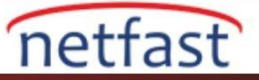

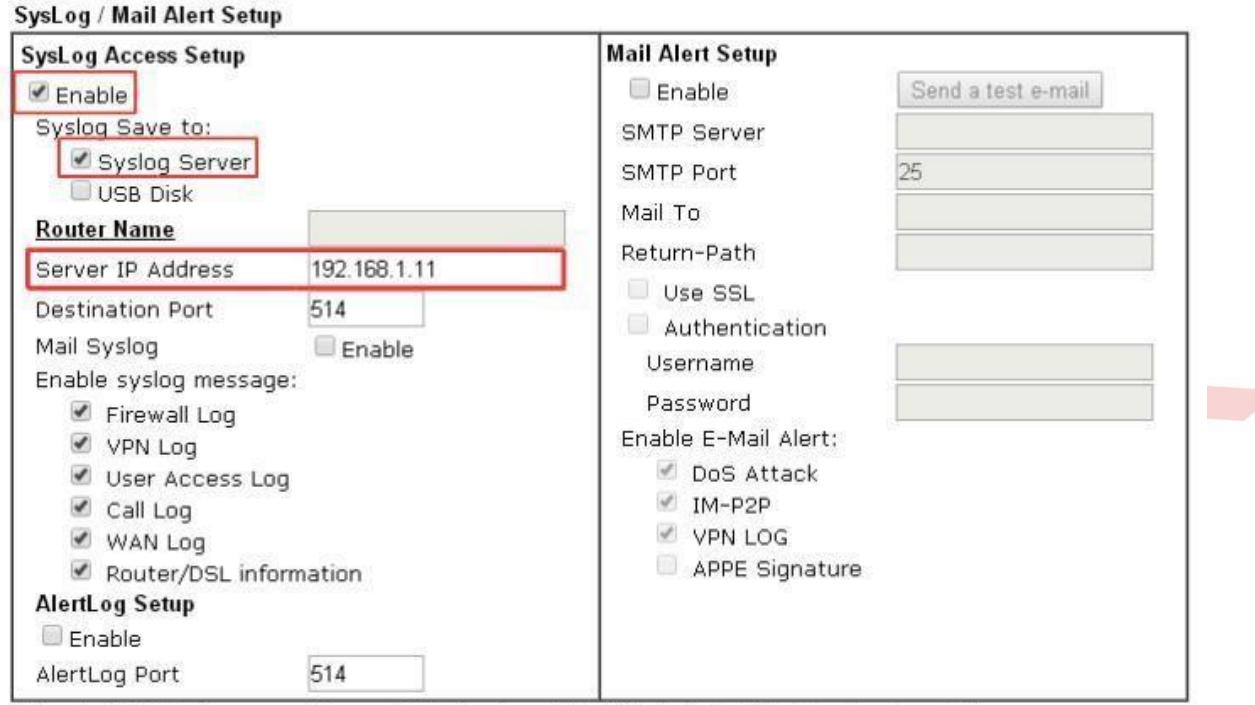

Note: 1. Mail Syslog cannot be activated unless USB Disk is ticked for "Syslog Save to".

2. Mail Syslog feature sends a Syslog file when its size reaches 1M Bytes.

3. We only support secured SMTP connection on port 465.

|              |                                            | OK | Clear |
|--------------|--------------------------------------------|----|-------|
| <b>2</b> D'1 | in the first to the set of the             |    |       |
| 2. Bilg      | gisayarda Syslog 1001 u çalıştırın. Sonra: |    |       |
| a.           | Router'in LAN IP adresini seçin.           |    |       |
| 1            | WANTE C                                    |    |       |

b. WAN Interface'yi seçiniz.

c. İhtiyaç duyduğunuz günlükleri topladıktan sonra, dosyayı kaydetmek için Save düğmes ine tıklayın.

Sorun Giderme: Yazılımda herhangi bir oturum açmadıysanız, lütfen UDP port 514'ü engelleyen bir kural olup olmadığını görmek için hem Router'deki hem de Syslog sunucusundaki (bilgisayar) firewall policy kontrol edin .

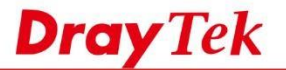

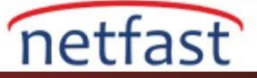

| Log Filter<br>Keyword:<br>Apply to: Al |            |                                                                                                    |                | 192, 168, 1, 1           Vigor 2860Vh           LAN Information           TX Packets           29714           32019 | •                            | Alion<br>TX Rate<br>TX Rate<br>TX Rate<br>RX Rate<br>RX Rate<br>RX Rate<br>RX Rate<br>RX Rate<br>RX Rate<br>RX Rate<br>RX Rate<br>RX Rate<br>RX Rate<br>RX Rate<br>RX Rate |                                    |
|----------------------------------------|------------|----------------------------------------------------------------------------------------------------|----------------|----------------------------------------------------------------------------------------------------|------------------------------|----------------------------------------------------------------------------------------------------|------------------------------------|
| wal VPN                                | User Acc   | connection                                                                                                    | WAN 199        | PBX Others                                                                                                    |                              |                                                                                                    |                                    |
| and a second                           |            | in the second second seco | Lesses and sen | and a survey                                                                                                    |                              |                                                                                                    | 1                                  |
|                                        |            |                                                                                                    |                |                                                                                                    |                              |                                                                                                    |                                    |
| ystem Time                             |            | Router Time                                                                                                    | Host           | Message                                                                                                    |                              |                                                                                                    |                                    |
| 013-09-25 1                            | 7:17:04    | Sep 25 09:17:04                                                                                                    | Vigor          | Local Use                                                                                                    | (MAC=P8-1A-67-03-7F-59):     | 192.168.1.10:64016 -                                                                                                    | > 203.177.240.222:29012 (TCF       |
| 013-09-25 1                            | 7:17:03    | Sep 25 09:17:04                                                                                                    | Vigor          | Local Use                                                                                                    | (MAC=F8-1A-67-03-7F-59):     | 192.168.1.10:64015 -                                                                                                    | > 111.242.102.48:52515 (TCP)       |
| 013-09-25 1                            | 7:17:03    | Sep 25 09:17:04                                                                                                    | Vigor          | Local Use                                                                                                    | (MAC=F8-1A-67-03-7F-59):     | 192.168.1.10:64017 -                                                                                                    | > 123.192.44.157:9369 (TCP) CE     |
| 013-09-25 1                            | 7:16:27    | Sep 25 09:16:28                                                                                                    | Vigor          | Local Use                                                                                                    | (MAC=F8-1A-67-03-7F-59):     | 192.168.1.10:64017 -:                                                                                                    | > 123.192.44.157:9369 (TCP)        |
| 013-09-25 1                            | 7:16:27    | Sep 25 09:16:27                                                                                                    | Vigor          | Local Use                                                                                                    | (MAC=F8-1A-67-03-7F-59):     | 192.168.1.10:57015 -:                                                                                                    | > 157.55.235.147:443 (UDP)         |
| 013-09-25 1                            | 7:16:27    | 5ep 25 09:16:27                                                                                                    | Vigor          | Local Use                                                                                                    | (MAC=F8-1A-67-03-7F-59):     | 192.168.1.10:57015 -                                                                                                    | > 157.55.130.169:443 (UDP)         |
| 013-09-25 1                            | 7:16:27    | Sep 25 09:16:27                                                                                                    | Vigor          | Local Use                                                                                                    | (MAC+F8-1A-67-03-开-59);:     | 192. 168. 1. 10:640 16 -                                                                                                    | > 203.177.240.222:29012 (TCF       |
| 013-09-25 1                            | 7:16:27    | Sep 25 09:16:27                                                                                                    | Vigor          | Local Use                                                                                                    | (MAC=F8-1A-67-03-7F-59):     | 192.168.1.10:64015 -                                                                                                    | > 111.242.102.48:52515 (TCP)       |
| 013-09-25 1                            | 7:16:27    | Sep 25 09:16:27                                                                                                    | Vigor          | Local Use                                                                                                    | (MAC=F8-1A-67-03-7F-59):     | 192.168.1.10:57015 -                                                                                                    | > 92.83.54.107:15435 (UDP)         |
| 013-09-25 1                            | 7:16:27    | Sep 25 09:16:27                                                                                                    | Vigor          | Local Use                                                                                                    | (MAC=F8-1A-67-03-7F-59):     | 192.168.1.10:57015 -                                                                                                    | > 82.65.183.39:49769 (UDP)         |
| 013-09-25 1                            | 7:16:27    | Sep 25 09:16:27                                                                                                    | Vigor          | Local Use                                                                                                    | (MAC=F8-1A-67-03-7F-59):     | 192.168.1.10:57015 -                                                                                                    | > 76.88.174.159:63902 (UDP)        |
| 013-09-25 1                            | 7:16:27    | Sep 25 09:16:27                                                                                                    | Vigor          | Local Use                                                                                                    | (MAC=F8-1A-67-03-7F-59):     | 192.168.1.10:57015 -                                                                                                    | > 75.54.22.129:34872 (UDP)         |
| 013-09-25 1                            | 7:16:15    | Sep 25 09:16:16                                                                                                    | Vigor          | Local Use                                                                                                    | (MAC=F8-1A-67-03-7F-59):     | 192.168.1.10:57015 -                                                                                                    | > 157.56.52.30:40013 (UDP)         |
| 013-09-25 1                            | 7:14:19    | Sep 25 09:14:19                                                                                                    | Vigor          | Local Use                                                                                                    | r: 74,125,31,102:443 -> 192, | 168.1.10:63992 (TCP)                                                                                                    | dose connection                    |
| 013-09-25 1                            | 7:14:19    | Sep 25 09:14:19                                                                                                    | Vigor          | Local Use                                                                                                    | r: 74.125.31.190:443 -> 192. | 158.1.10:63991 (TCP)                                                                                                    | dose connection                    |
| 013-09-25 1                            | 7:13:38    | Sep 25 09:13:38                                                                                                    | Vigor          | Local Use                                                                                                    | (MAC=F8-1A-67-03-7F-59);     | 192. 168. 1. 10: 570 15 -                                                                                                    | > 64.4.23.159:40015 (UDP)          |
| 013-09-25 1                            | 7:13:36    | Sep 25 09:13:37                                                                                                    | Vigor          | Local Use                                                                                                    | (MAC=F8-1A-67-03-7F-59):     | 192.168.1.10:57015 -                                                                                                    | > 157.55.56.143:40010 (UDP)        |
| 013-09-25 1                            | 7:13:31    | Sep 25 09:13:31                                                                                                    | Vigor          | Local Use                                                                                                    | (MAC=F8-1A-67-03-7F-59):     | 192.168.1.10:63916 -                                                                                                    | > 157.56.194.8:443 (TCP) dose      |
| 013-09-25 1                            | 7:13:31    | Sep 25 09:13:31                                                                                                    | Vigor          | Local Use                                                                                                    | (MAC=F8-1A-67-03-7F-59);     | 192.168.1.10:64014 -                                                                                                    | > 157.56.194.8:443 (TCP)           |
| 013-09-25 1                            | 7:13:31    | Sep 25 09:13:31                                                                                                    | Vigor          | Local Use                                                                                                    | (MAC=F8-1A-67-03-7F-59):     | 192. 168. 1. 10 DNS -> 1                                                                                                    | 168.95.1.1 inquire dub-m.hotm      |
|                                        | 3.43.34    | C++ 35.00.33.31                                                                                                    | 10 and         | La sel 1 las                                                                                                    | AMA TA 44 CT 63 T FOL.       |                                                                                                    | 100 100 + + is a day of the sector |
| -                                      |            |                                                                                                    |                |                                                                                                    |                              |                                                                                                    |                                    |
| n Time: Time                           | tag from t | the computer which                                                                                                    | runs the sy    | slog application                                                                                                    |                              |                                                                                                    | Router Time: Time tag from router  |
|                                        |            |                                                                                                    |                |                                                                                                    |                              |                                                                                                    |                                    |

3. Bir açılır pencere olacaktır. Save current log to a file'ı seçin, Log File name ve path(yol) girin ve kaydetmek için OK'a tıklayın.

| Record log to a     | file in real time |                         |          |            |
|---------------------|-------------------|-------------------------|----------|------------|
| C Record log to m   | ultiple files     |                         |          |            |
| Log File name       | D:\User\Deskto    | p\\$yslogDB\Log1.log    |          |            |
| Graph File name     |                   | encent of Second Second |          | 6          |
| (VPN Graph, Traffic | Graph)            |                         |          |            |
| Auto launch         | 1                 | Save to a file every    | 1 Day(s) |            |
| Record Time Limit   | b.                |                         |          |            |
| No Record           | Time Limit        |                         |          |            |
|                     | Dav(s)            | 0 Hour(s)               | 0 Minu   | $\pm n(s)$ |